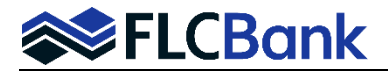

To utillize the E-Disclosures/Click Sign method, you must have a valid User ID. Florida Capital Bank (FLCB) will issue the Loan Originator (LO) a User ID. If you need help with your user ID; please contact your CRR via email - <u>ClientServices@flcb.com</u>

The LO will receive an email like the one below. To begin the E-Sign process the LO will need to click the hyperlink. **Important:** The LO will also receive emails that indicate the borrower(s) have received the eSign package. Once the borrower(s) have completed eSigning the package another email is also received.

| Initial Disclosures for KEN N TEST JR - 9366122860 Index x                                                                                                    | X 🖶 🖸                                      |
|----------------------------------------------------------------------------------------------------|--------------------------------------------|
| notifications@idsdoc.com<br>to me *<br>Dear BROKER TEST,                                                                                                    | 1:33 PM (2 minutes ago) 📩 🔦 🤸 🗄            |
| The Initial Disclosures that have been requested for KEN N TEST JR have been sent. If you would like to review these documents or sign the lender portion of the documents click on this link: https://esign.idsdo<br>will be directed to the sign-in page. | c.com/Esign.aspx?ld=FLCB-C0C643LOE and you |
| You will also be notified when:                                                                                                    |                                            |
| - Each borrower associated with the loan consents to receiving the document(s) electronically and views the document(s)     - The borrower e-signs the package     - All borrowers have e-consented, viewed and e-signed all applicable documents           |                                            |
| If you have any questions, please feel free to contact your Account Executive.                                                                                                    |                                            |
| Sincerely,                                                                                                    |                                            |

## The LO will need to enter the User ID and password and click login

| FLORIDA CAPITAL BANK, N.A. : 866-295-0014                 | - Florida<br>Capital Bank, MA |
|-----------------------------------------------------------|-------------------------------|
| E-Sign Login (Go to Signer List)                          |                               |
|                                                           |                               |
| Please enter your IDS username and password:<br>User Name |                               |
| Password                                                  |                               |
| Eorgot your Username?<br>Eorgot your Password?            |                               |

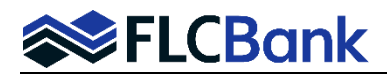

The LO will need to read and follow the E-Sign instructions on the next screen and then click "OK" when ready to proceed with the E-Sign process.

|                                                                            |                                                                                                    | $\sim$                                      |  |
|----------------------------------------------------------------------------|----------------------------------------------------------------------------------------------------|---------------------------------------------|--|
| To be completed by the Lender:<br>Lender Loan No./Universal Loan           | Instructions                                                                                                    | 22222222                                    |  |
| Uniform Resider                                                            |                                                                                                    |                                             |  |
| Verify and complete the i                                                  | Document Signing Instructions                                                                                                    | Borrower must provide                       |  |
| Section 1: Borro<br>employment and other s                                 | Review all pages of the document and sign by clicking on the<br>SIGN HERE buttons and choosing                                                                                                    | r income from                               |  |
| 1a. Personal Informatio                                                    | ptions where indicated.                                                                                                    |                                             |  |
| Name (First, Middle, Last,                                                 | Some documents require data fields to be completed. Enter the applicable<br>information or N/A in all data fields on the form and click Save.                                                                                                    | 507000_<br>(umber)                          |  |
| Alternate Names – List an                                                  | Save                                                                                                    |                                             |  |
| K TEST and KEN TEST                                                        | Documents labeled INK must be printed, physically signed and delivered                                                                                                    | en<br>at Resident Alien                     |  |
| Type of Credit<br>O I am applying for individ<br>I am applying for joint c | to your loan officer (not applicable on all packages).<br>Some documents may not require a signature and will be marked signed<br>after scrolling to the <u>very bottom</u> of the document and clicking the<br>"Acknowledge current document" button. | plying for this Loan<br>rator between names |  |
| Marital Status                                                             | Documents requiring signatures will be marked signed when the last<br>available "Click to Sign" button has been selected for that document.                                                                                                    |                                             |  |
| O Married<br>O Separated                                                   | Do not show again                                                                                                    |                                             |  |
| (Single, Divorced, Widov                                                   |                                                                                                    | _ Ext                                       |  |
| Current Address                                                            | ок                                                                                                    |                                             |  |
| Street 4321 CULDESAC                                                       |                                                                                                    | Unit #                                      |  |

The documents to be signed will now appear; the LO will need to read the document(s) and if they agree click the "Sign Here" button. Also, there are buttons at the bottom of each document that allow you to do the following:

- 1. Jump to the next signature item
- 2. View next document to be signed
- 3. Close

| Iniform Residential Loan Application<br>reddie Mac Form 65 • Fannie Mae Form 1003<br>//ective 1/2021                                                                                                    |                                                                                                    |
|----------------------------------------------------------------------------------------------------|----------------------------------------------------------------------------------------------------|
| age 7 of 8                                                                                                    |                                                                                                    |
|                                                                                                    |                                                                                                    |
|                                                                                                    |                                                                                                    |
|                                                                                                    |                                                                                                    |
|                                                                                                    |                                                                                                    |
|                                                                                                    |                                                                                                    |
|                                                                                                    |                                                                                                    |
|                                                                                                    |                                                                                                    |
| Section 9: Loan Originator Int                                                                                                    | formation. To be completed by your Loan Originator.                                                                                                    |
| Loop Originator Information                                                                                                    |                                                                                                    |
| Loss Originator Internation WHOLES                                                                                                    | SALE BROKER INSTITUTION (T1)                                                                                                    |
| LOAD I INCIDATOR I TOTAL TRIDUCES                                                                                                    |                                                                                                    |
| Address 10151 DEERWOOD, JACKSONVILLE                                                                                                    | E. FL 32256-1234                                                                                                    |
| Address 10151 DEERWOOD, JACKSONVILLE<br>Loan Originator Organization NMLSR ID# 555                                                                                                    | E, FL 32256-1234<br>5 State License ID# 7677689                                                                                                    |
| Address 10151 DEERWOOD, JACKSONVILLE<br>Loan Originator Organization NMLSR ID# 5555<br>Loan Originator Name BROKER TEST                                                                                          | E, FL 32256-1234<br>5 State License ID# 7677689                                                                                                    |
| Address 10151 DEERWOOD, JACKSONVILLE<br>Address 10151 DEERWOOD, JACKSONVILLE<br>Loan Originator Organization NMLSR ID# 5555<br>Loan Originator NAMLSR ID# 99999                                                  | E, FL 32256-1234<br>5 State License ID# _7677689<br>State License ID# _                                                                                                    |
| Address 10151 DEERWOOD, JACKSONVILLE<br>Address 10151 DEERWOOD, JACKSONVILLE<br>Loan Originator Organization NMLSR ID# 5555<br>Loan Originator NALSR ID# 99999<br>Email brokertest621@gmail.com                  | E, FL 32256-1234<br>5 State License ID# _7677689<br>State License ID#<br>Phone ( 866 ) 2950014                                                                                                    |
| Address 10151 DEERWOOD, JACKSONVILLE<br>Loan Originator Organization NMLSR ID# 5555<br>Loan Originator Name <u>BROKER TEST</u><br>Loan Originator NMLSR ID# <u>99999</u><br>Email <u>brokertest621@gmail.com</u> | E, FL 32256-1234<br>5 State License ID# _7677689<br>State License ID#<br>Phone ( <u>866 ) 295014</u>                                                                                                    |
| Address 10151 DEERWOOD, JACKSONVILLE<br>Address 10151 DEERWOOD, JACKSONVILLE<br>Loan Originator Organization NMLSR ID# 5555<br>Loan Originator NMLSR ID# 99999<br>Email brokertest621@gmail.com                  | E, FL 32256-1234<br>5 State License ID# 7677689<br>State License ID# Phone ( 866 ) 295 _ 0014<br>SIGN HERE Date (mm/dd/yyyy) 03/30/2021                                                                                                    |
| Address 10151 DEERWOOD, JACKSONVILLE<br>Address 10151 DEERWOOD, JACKSONVILLE<br>Loan Originator Organization NMLSR ID# 5555<br>Loan Originator NMLSR ID# 99999<br>Email brokertest621@gmail.com                  | E, FL 32256-1234<br>5 State License ID# 7677689<br>State License ID# Phone ( <u>866</u> ) 295 _ 0014<br>SIGN HERE Date (mm/dd/yyyy) 03/30/2021                                                                                                    |
| Address 10151 DEERWOOD, JACKSONVILLE<br>Address 10151 DEERWOOD, JACKSONVILLE<br>Loan Originator Name BROKER TEST<br>Loan Originator NMLSR ID# 99999<br>Email brokertest621@gmail.com                             | E, FL 32256-1234<br>5 State License ID# 7677689<br>State License ID# Phone ( 866 ) 295 - 0014<br>SIGN HERE Date (mm/dd/yyyy) 03/30/2021                                                                                                    |
| Address 10151 DEERWOOD, JACKSONVILLE<br>Address 10151 DEERWOOD, JACKSONVILLE<br>Loan Originator Organization NMLSR ID# 5555<br>Loan Originator NMLSR ID# 99999<br>Email brokertest621@gmail.com                  | E, FL 32256-1234 5 5 5 5 5 5 5 5 5 5 5 5 5 5 5 5 5 5 5                                                                                                    |
| Address 10151 DEERWOOD, JACKSONVILLE<br>Address 10151 DEERWOOD, JACKSONVILLE<br>Loan Originator Organization NMLSR ID# 5555<br>Loan Originator NMLSR ID# 99999<br>Email brokertest621@gmail.com                  | E, FL 32256-1234 5 5 State License ID# 7677689 State License ID# Phone ( 866 ) 295 _ 0014 Control of the second second se |
| Address 10151 DEERWOOD, JACKSONVILLE<br>Address 10151 DEERWOOD, JACKSONVILLE<br>Loan Originator Name BROKER TEST<br>Loan Originator NMLSR ID# 99999<br>Email brokertest621@gmail.com                             | E, FL 32256-1234<br>5 State License ID# 7677689 State License ID# Phone ( <u>866</u> ) 295 - 0014 SIGN HERE Date (mm/dd/yyyy) 03/30/2021                                                                                                    |
| Address 10151 DEERWOOD, JACKSONVILLE<br>Address 10151 DEERWOOD, JACKSONVILLE<br>Loan Originator Organization NMLSR ID# 5555<br>Loan Originator NMLSR ID# 99999<br>Email brokertest621@gmail.com                  | E, FL 32256-1234<br>5 State License ID# 7677689<br>State License ID# Phone ( 866 ) 295 - 0014<br>SIGN HERE Date (mm/dd/yyyy) 03/30/2021                                                                                                    |

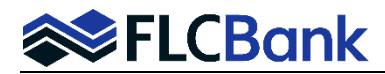

The document will show the LO the document with the E-Signature on it. When you are ready to proceed; click on the "View next document to be signed" button.

| AN OFFICER - 1003 APPLICATION 1                                                                          |                                                              | 🖶 Print |   |
|----------------------------------------------------------------------------------------------------|--------------------------------------------------------------|---------|---|
| Freddie Mac Form 65 - Fannie Mae Form 1003<br>Effective 1/2021<br>Page 7 of 8                            |                                                              |         |   |
|                                                                                                    |                                                              |         | _ |
| Section 9: Loan Originator Information                                                                   | <ol> <li>To be completed by your Loan Originator.</li> </ol> |         |   |
| Loan Originator Organization Name WHOLESALE BROKER<br>Address 10151 DEERWOOD, JACKSONVILLE, FL 32256-123 | INSTITUTION (T1)<br>34                                       |         |   |
| Loan Originator Organization NMLSR ID# 5555                                                              | State License ID# 7677689                                    |         |   |
| Loan Originator NMLSR ID# 99999<br>Email brokertest621@gmail.com                                         | State License ID#<br>Phone ( 866 ) 295                       | 0014    |   |
| Signature Broker Test                                                                                    | Date (mm/dd/yyyy)03/30                                       | /2021   |   |
|                                                                                                    |                                                              |         |   |
|                                                                                                    |                                                              |         |   |
|                                                                                                    |                                                              |         |   |
|                                                                                                    |                                                              |         |   |

Applicable states will have documents that require all data fields to be completed. You will see "Specific Signing Instructions" on the document when this occurs. Answer all the questions yes or no first. An additional field will require an answer regardless how you answered.

- 1. If all no answers; you will indicate N/A in the field for the response and then click SAVE.
- 2. If yes to any; you must answer appropriately; then click Save.

Click the OK button on the Instructions to proceed.

| LOAN OFFICER - TANGIBL                                                    | E BENEFIT WORKSHEET                                                                                                    | 🖶 Print 🕜 Help                      |  |  |  |
|---------------------------------------------------------------------------|----------------------------------------------------------------------------------------------------|-------------------------------------|--|--|--|
|                                                                           | Loar                                                                                                    | a Number: <b>9366122860</b>         |  |  |  |
| ANTI                                                                      | MINNESOTA<br>ANTI-FLIPPING / TANGIBLE NET BENEFIT WORKSHEET                                                                                                    |                                     |  |  |  |
| For Minnesota, th<br>Date: July<br>Borrower(s): K                         | is form is utilized for all refinances. (All occupancy types.)<br>8, 2021                                                                                                    | <u>≫</u>                            |  |  |  |
| Property: 1:<br>N                                                         | Instructions                                                                                                    |                                     |  |  |  |
| Lender: F<br>It<br>J.<br>Please complete                                  | Specific Document Signing Instructions<br>This document requires all data fields to be completed. Enter the<br>applicable information or N/A in the data fields. Mark the appropriate<br>checkbox or click Save on each field after completing the information. | No_                                 |  |  |  |
| <ol> <li>Will it take<br/>associated v</li> <li>Is this a refi</li> </ol> | Please Note: Once a checkbox is marked or Save button is clicked,<br>entered information is not modifiable.                                                                                                    |                                     |  |  |  |
| <ol> <li>Is this loar refinanced?</li> <li>Could this I</li> </ol>        | ok Ok                                                                                                    |                                     |  |  |  |
| 5. Is the inter<br>Jump to next signature item                            | View next document to be signed Close                                                                                                    | Currently signing as: Loan Officer  |  |  |  |
| Signature Items Remaining                                                 | 20                                                                                                    | Ink Sign Documents Remaining: 3 / 8 |  |  |  |

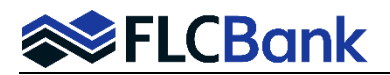

An example is below of where all answers are "No": N/A is added as the answer; click Save for the answer. Then click the "Sign Here" icon.

| LOAN OFFICER - TANGIBLE BENEFIT WORKSHEET                                                                                                    |          |      |         | 😝 Print      | 🕜 Help | >    |
|----------------------------------------------------------------------------------------------------|----------|------|---------|--------------|--------|------|
| 2. Is this a refinance of a loan that was originated less than 12 months ago?                                                                                                    | Yes      |      | No      |              |        | ^    |
| 3. Is this loan refinancing the prepayment penalty due on the loan being refinanced?                                                                                                    | Yes      |      | No      |              |        |      |
| 4. Could this loan result in negative amortization?                                                                                                    | Yes      |      | No      | $\mathbf{N}$ |        |      |
| 5. Is the interest rate on this loan higher than the rate on the loan being                                                                                                    | Yes      |      | No      | $\mathbf{N}$ |        |      |
| <ol> <li>Is the borrower's mortgage payment increasing?</li> </ol>                                                                                                    | Yes      |      | No      |              |        |      |
| 7. Is this loan refinancing a fixed rate to an ARM, balloon or neg am?                                                                                                    | Yes      |      | No      |              |        | - 14 |
| <ol> <li>Is this a refinance of a "special mortgage" (i.e. Habitat for Humanity, state<br/>bond program, etc.)?</li> </ol>                                                                                                    | Yes      |      | No      |              |        |      |
| 9. Is the maturity term of this loan greater than the original term of the loan being refinanced?                                                                                                    | Yes      |      | No      | ∎            |        |      |
| It the answer to any of the above questions is Yes, please explain below how the l                                                                                                    | oan is : | sign | HERE    | wer.         |        |      |
| MINNESOTA Tangible Benefit Worksheet<br>IDS, Inc 32918 Page 1 of 1                                                                                                    |          |      | Rev: 5/ | 13/2010      |        | -    |
| Jump to next signature item         View next document to be signed         Close         Currently signing as: Loan Officer           Signature Items Remaining:         2         Close         Close         C |          |      |         |              |        |      |

## A **<u>completed</u>** example is below:

| LOAN OFFICER                     | - TANGIBLE BENEFIT WORKSHEET                                                                                                    |                                 |                            | 🖶 Print                                                         | 🕐 Help                                    |
|----------------------------------|----------------------------------------------------------------------------------------------------|---------------------------------|----------------------------|-----------------------------------------------------------------|-------------------------------------------|
| 2.                               | Is this a refinance of a loan that was originated less than 12 months ago?<br>Is this loan refinancing the prepayment penalty due on the loan being refinanced?                                                                                                    | Yes<br>Yes                      |                            | No 🗹<br>No 🗹                                                    |                                           |
| 4.<br>5.<br>6.<br>7.<br>8.<br>9. | Could this loan result in negative amortization?<br>Is the interest rate on this loan higher than the rate on the loan being refinanced?<br>Is the borrower's mortgage payment increasing?<br>Is this loan refinancing a fixed rate to an ARM, balloon or neg am?<br>Is this a refinance of a "special mortgage" (i.e. Habitat for Humanity, state bond program, etc.)?<br>Is the maturity term of this loan greater than the original term of the loan being refinanced? | Yes<br>Yes<br>Yes<br>Yes<br>Yes |                            | No 🗹<br>No 🗹<br>No 🗹<br>No 🗹<br>No 🗹                            |                                           |
| If t                             | he answer to any of the above questions is Yes, please explain below how the I (A me of person completing this worksheet: <u>Broker Test</u>                                                                                                    | oan is :                        | a benefit to the l         | B/2021                                                          |                                           |
| View next document               | to be signed Close                                                                                                    |                                 | Cu<br>Click-Sig<br>Ink Sig | rrently signing as: L<br>n Documents Remai<br>n Documents Remai | oan Officer<br>ning: 2 / 8<br>ning: 0 / 0 |

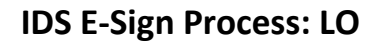

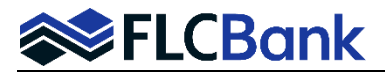

Once all the documents have been E-Signed; the LO will get a "Document Package Signing Competed" popup message. You will have an option to **Print/Save Package or Close.** 

| LOAN OFFICER - MN R                                                                                                    | ESIDENTIAL MORTGAGE ORIGINATOR CERTIFICATION                                                                                                    | 🖨 Print                                                                                                    | () Help                             |
|----------------------------------------------------------------------------------------------------|----------------------------------------------------------------------------------------------------|----------------------------------------------------------------------------------------------------|-------------------------------------|
|                                                                                                    |                                                                                                    | Details server to US-1: REUEFARRACECONFT/REAL<br>Basance Cless Depuids Spare File<br>Icoder: 8270-018<br>UTBEZZ: THANS<br>Loan Number: 9366122860 |                                     |
| MINNESO                                                                                                    | TA RESIDENTIAL MORTGAGE ORIGINATOR CE                                                                                                    | RTIFICATION                                                                                                    |                                     |
| Date: Ju<br>Borrower Name(s): KI                                                                                                    | ly 8, 2021<br>EN N TEST JR, and KATIE K TEST                                                                                                    |                                                                                                    |                                     |
| Property Address: 12<br>M<br>Lender: F<br>1<br>J                                                                                                    | 23 RODMAN<br>INNEAPOLIS, MN 55408<br>Document Package Signing Completed                                                                                                    |                                                                                                    |                                     |
| The undersigned here<br>purpose in relation to<br>We understand that<br>disclosures. Any liak<br>any advanced or upfi<br>application and/or tak<br>Proceed is signed by<br><u>Broken Test</u> | Congratulations!<br>All forms requiring signatures in this document package have been signed.<br>Remember, if there were any documents labeled to solve the printed, physically signed and delivered to your loan officer.<br>Thank you for choosing to sign your documents through our electronic signin service. | ny kind or for any<br>consumer related<br>Originator should<br>pose of taking an<br>ees or an Intent to                                           |                                     |
| Close<br>Document Signed                                                                                                    |                                                                                                    | Currently signing as: Loa<br>Click-Sign Documents Remaini<br>Ink Sign Documents Remaini                                                           | n Officer<br>ng: 0 / 8<br>ng: 0 / 0 |

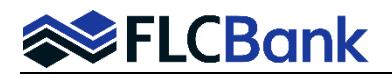

Once the LO clicks "Close"; you will see the following screen. You will have the option to Click on each document if you want to see what you have signed again.

- **1.** To see the borrowers progress the LO can click on Signing Progress. The LO will also receive emails indicating the eSign process has been completed for the borrower(s). Examples below:
- 2. Once the LO has finished the eSign process then you can click on "Log Out"

| ELECTRONIC                               | CONSENT SIGN DOCUMENTS SIGNING PROGRESS CHANGE SIGNER                   | LOG OUT                                 |  |  |  |  |
|------------------------------------------|-------------------------------------------------------------------------|-----------------------------------------|--|--|--|--|
| FLORIDA CAPITAL BANK, N.A.: 866-295-0014 |                                                                         |                                         |  |  |  |  |
| Documents to Review/Sign                 |                                                                         |                                         |  |  |  |  |
|                                          |                                                                         | 🖶 Print/Save Package 🛛 🎽 Ernail Package |  |  |  |  |
| SIGNED                                   | DOCUMENT NAME                                                           |                                         |  |  |  |  |
|                                          | 1003 Application 1                                                      |                                         |  |  |  |  |
|                                          | 1003 Application 2                                                      |                                         |  |  |  |  |
|                                          | HUD 92900-A (Effective 8-1-2016) 1                                      |                                         |  |  |  |  |
| $\checkmark$                             | HUD 92900-A (Effective 8-1-2016) 2                                      |                                         |  |  |  |  |
|                                          | Counseling Checklist for Military Homebuyers - Form 26-0592 - June 1995 |                                         |  |  |  |  |
| $\checkmark$                             | Tangible Benefit Worksheet                                              |                                         |  |  |  |  |
|                                          | Mortgage Loan Origination Agreement                                     |                                         |  |  |  |  |
| $\checkmark$                             | MN Residential Mortgage Originator Certification                        |                                         |  |  |  |  |

Example of the borrower's signing process after the LO has completed their eSign process. For this example, both borrowers have completed 0 pages via eSign. So, still waiting for the borrower(s) to eSign.

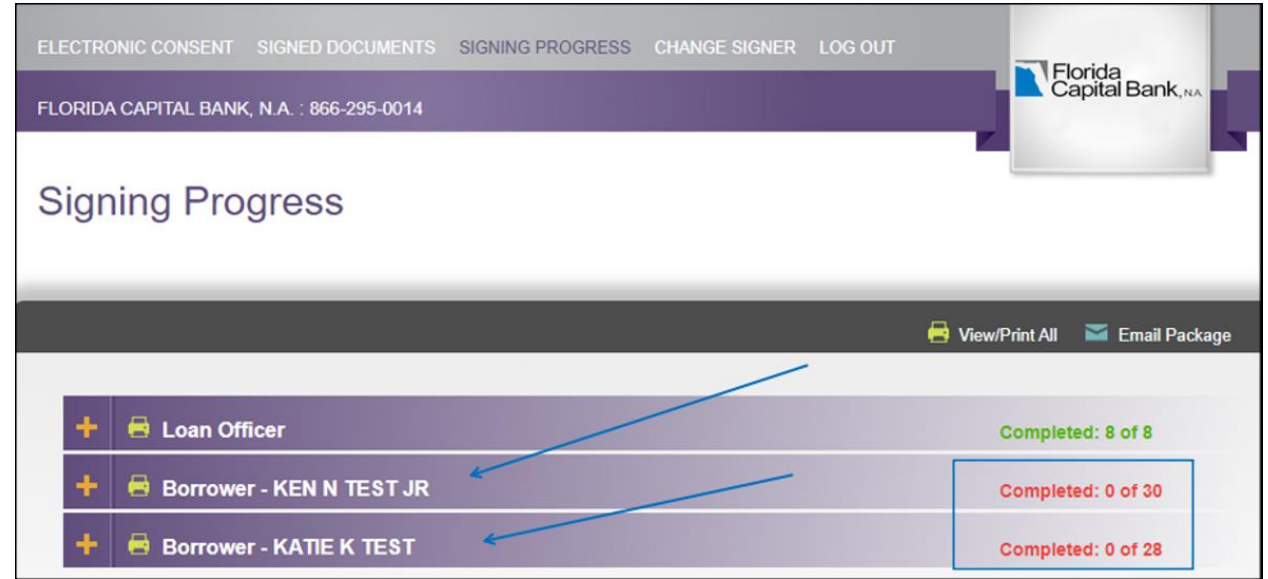

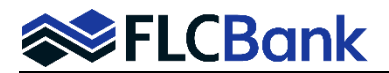

The LO will also receive an email for each borrower when they have finished eSigning the documents. The LO will perform the same function when that email is received by clicking on the link to review the eSigned completed initial disclosures.

| From: <notifications@idsdoc.com></notifications@idsdoc.com>                                                                                                    |
|----------------------------------------------------------------------------------------------------|
| Uate: Mon, Jul 19, 2021 at 3:52 PM<br>Subject: KEN N TEST JR finished signing                                                                                                    |
| To: <brokertest621@gmail.com>, <clientservices@flcb.com>, <feeentry@flcb.com>, <bsandoval@flcb.com></bsandoval@flcb.com></feeentry@flcb.com></clientservices@flcb.com></brokertest621@gmail.com> |
|                                                                                                    |
| This is a notification that the following file has been signed by KEN N TEST JR:                                                                                                    |
| Loan Number: 9366122860<br>FileName: <u>TEST KEN N JR (7-19-21 50572667).pdf</u><br>Borrower's Email: <u>kdavis@flcb.com</u>                                                                     |
| *** For questions or if you need help, please contact us at:<br>International Document Services, Inc. (IDS)                                                                                      |
| LPhone: 800-554-1872                                                                                                    |

After clicking the link in the finished email; the LO is taken to the Login Page; enter your LO User ID and Password.

| FLORIDA CAPITAL BANK, N.A. : 866-295-0014                 | - Florida<br>Capital Bank, MA |
|-----------------------------------------------------------|-------------------------------|
| E-Sign Login (Go to Signer List)                          |                               |
|                                                           |                               |
| Please enter your IDS username and password:<br>User Name |                               |
| Password                                                  |                               |
| LOGIN                                                     |                               |
| Forgot your Username?<br>Forgot your Password?            |                               |

Once the LO logs in; click the + sign for each borrower package. You can view/print/save to your system.

| ELECTRONIC CONSENT | SIGNED DOCUMENTS<br>K, N.A. : 866-295-0014 | SIGNING PROGRESS | CHANGE SIGNER | LOG OUT | Florida<br>Capital Bank, NA    |
|--------------------|--------------------------------------------|------------------|---------------|---------|--------------------------------|
| Signing Pro        | gress                                      |                  |               |         |                                |
|                    |                                            |                  |               |         |                                |
|                    |                                            |                  |               | 6       | View/Print All 🛛 Email Package |
| 🕂 📑 Loan Of        | ficer                                      |                  |               |         | Completed: 12 of 12            |
| + Borrowe          | r - KEN N TEST JR                          |                  | -             |         | Completed: 32 of 32            |
| + 🖶 Borrowe        | er - KATIE K TEST                          |                  |               |         | Completed: 30 of 30            |